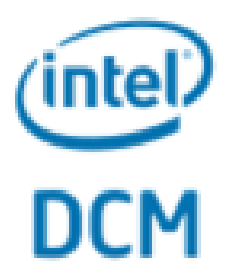

# Intel® Data Center Manager Console User Guide

Revision 3.3

Copyright (C) 2008–2018, Intel Corporation. All rights reserved.

# **Table of Contents**

| Getting Started: Overview5 |
|----------------------------|
| Software Requirements5     |
| Hardware Requirements5     |
| Installing DCM Console5    |
| Launching DCM Console19    |
| Set up Hierarchy           |
| License                    |
| Using DCM Console21        |
| Dashboard21                |
| Hierarchy22                |
| Creating Hierarchy         |
| Adding Devices23           |
| Hierarchy Management23     |
| Summary24                  |
| Power/Temperature          |
| Layout28                   |
| Capacity                   |
| Devices                    |
| All Devices                |
| Discovery and Import32     |
| Groups                     |
| Reliability                |
| Unhealthy Devices          |
| Predictive Failure         |
| Anomaly Detection          |
| Energy                     |

| Cooling Analysis             |
|------------------------------|
| Low-Utilization Servers      |
| Server Power Characteristics |
| Advanced Power Model         |
| Policies                     |
| Events                       |
| Filtering Events             |
| Deleting Events              |
| Thresholds42                 |
| Settings                     |
| User Management42            |
| Password43                   |
| SNMP Trap43                  |
| Email Subscription43         |
| Predefined Event             |
| Power Profile                |
| LDAP                         |
| Emergency Power Reduction44  |
| Miscellaneous45              |
| Command Line Tool46          |
| Glossary                     |

# Getting Started Getting Started: Overview

Intel® DCM Console is a power and temperature management solution for the data center. It enables you to monitor and manage power consumption and temperature in your data center through the management console.

# Software Requirements

Intel® DCM Console has been validated on the following operating systems:

- Microsoft Windows Server 2012
- Microsoft Windows Server 2012 R2
- Microsoft Windows Server 2016
- Red Hat Enterprise Linux 6.9 Server x86\_64
- Red Hat Enterprise Linux 7.5 Server x86\_64
- Novell SUSE Linux Enterprise Server 11 SP4 x86\_64
- Novell SUSE Linux Enterprise Server 12 SP3 x86\_64
- Ubuntu Server 16.04 x86\_64
- Ubuntu Server 18.04 x86\_64
- CentOS 6.9 x86\_64
- CentOS 7.5 x86\_64
- Debian 8.11 x86\_64

# Hardware Requirements

For best performance, install the Intel® DCM Console on a system with at least:

- A dual-core processor of 2.6GHz or higher
- 8GB RAM
- 80GB of hard drive space

Below is recommended comfiguration for a scaled environment (e.g. managing up to 20,000 IPMI based nodes):

- 2 \* Intel(R) Xeon(R) CPU E5645 @ 2.40GHz
- 24GB RAM
- 400GB SSD

# Installing DCM Console

Navigate to the directory containing the installation package, and double-click the package to launch the installation program.

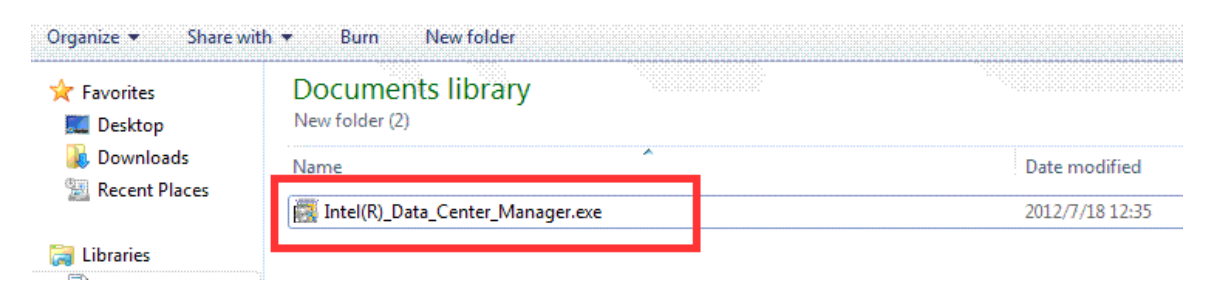

Click Next.

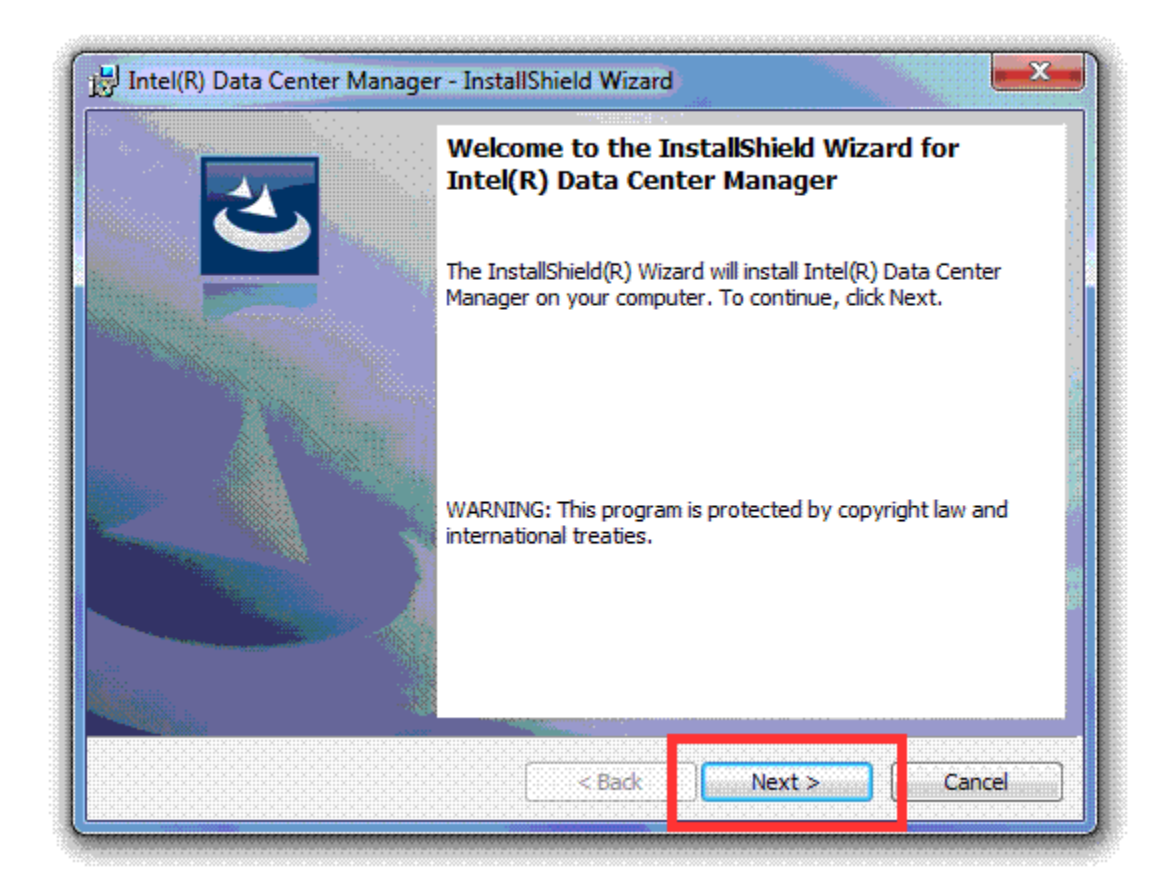

| License Agreement                                                                                                    |                                                                                                    |                                                                       |
|----------------------------------------------------------------------------------------------------|----------------------------------------------------------------------------------------------------|-----------------------------------------------------------------------|
| Please read the following license a                                                                                                    | agreement carefully.                                                                                                    |                                                                       |
| INTEL® DATA CENTER MAN<br>AGREEMENT                                                                                                    | IAGER (Rev 3.1) SOFTW/                                                                                                   | ARE LICENSE                                                           |
| IMPORTANT - READ BEFOR                                                                                                    | E COPYING, INSTALLING                                                                                                    | G OR USING.                                                           |
| Do not use or load this Soft<br>following terms and conditi<br>agree to the terms of this Ag<br>not install or use the Softwa                                                                                                    | ware until you have care<br>ions. By loading or using<br>greement. If you do not<br>are.                                 | efully read the<br>J the Software, you<br>wish to so agree, do        |
| Do not use or load this Soft<br>following terms and conditi<br>agree to the terms of this Ag<br>not install or use the Softwa<br>DEFINITIONS:                                                                                                   | ware until you have care<br>ions. By loading or using<br>greement. If you do not<br>are.                                 | efully read the<br>J the Software, you<br>wish to so agree, do        |
| Do not use or load this Soft<br>following terms and conditi<br>agree to the terms of this Ag<br>not install or use the Softwa<br>DEFINITIONS:<br>I accept the terms in the license a                                                            | ware until you have car<br>ions. By loading or using<br>greement. If you do not<br>are.<br>agreement                     | efully read the<br>the Software, you<br>wish to so agree, do<br>      |
| Do not use or load this Soft<br>following terms and conditi<br>agree to the terms of this Ag<br>not install or use the Softwa<br>DEFINITIONS:<br>I accept the terms in the license a<br>I do not accept the terms in the license                | ware until you have care<br>ions. By loading or using<br>greement. If you do not<br>are.<br>agreement<br>cense agreement | efully read the<br>J the Software, you<br>wish to so agree, do        |
| Do not use or load this Soft<br>following terms and conditi<br>agree to the terms of this Ag<br>not install or use the Softwa<br>DEFINITIONS:<br>I accept the terms in the license a<br>I do not accept the terms in the license<br>stallShield | ware until you have care<br>ions. By loading or using<br>greement. If you do not<br>are.<br>agreement<br>cense agreement | efully read the<br>the Software, you<br>wish to so agree, do<br>Print |

Choose I accept the terms in the license agreement, and then click Next.

Fill in the **User Name** and **Organization** fields; choose whether to install for all users or only the current user, and then click **Next**.

| Customer<br>Please en         | Information<br>ter your information.                                                                       |                                |  |       |
|-------------------------------|----------------------------------------------------------------------------------------------------|--------------------------------|--|-------|
|                               | -                                                                                                    |                                |  | فتحير |
| Intel                         | e;                                                                                                    |                                |  |       |
| Organizat                     | ion:                                                                                                    |                                |  |       |
| Intel Cor                     | poration                                                                                                   |                                |  |       |
|                               |                                                                                                    |                                |  |       |
|                               |                                                                                                    |                                |  |       |
| Install thi                   | application for:                                                                                           |                                |  |       |
| Install thi                   | <ul> <li>application for:</li> <li>Anyone who uses this com</li> </ul>                                     | puter (all users)              |  |       |
| Install thi                   | <ul> <li>application for:</li> <li>Anyone who uses this com</li> <li>Only for me (A Valued IT C</li> </ul> | puter (all users)<br>Customer) |  |       |
| Install thi<br>nstallShield — | application for:                                                                                           | puter (all users)<br>Customer) |  |       |

For ease of trouble-shooting while installing and running the product, we recommend that you use the default installation path and click **Next** directly. If you want to change the location to install, click **Change**.

| J블 Intel(R) Data Center Manager - InstallShield Wizard                                                       | ×      |
|----------------------------------------------------------------------------------------------------|--------|
| Destination Folder<br>Click Next to install to this folder, or click Change to install to a different folder | と      |
| Install Intel(R) Data Center Manager to:<br>C: \Program Files \Intel \DataCenterManager \                    | Change |
| InstallShield                                                                                                | Cancel |

If you clicked **Change** in the previous step, you can browse through the drop-down list or type the exact path in the text box. Click **OK** to return to the previous window, and then click **Next** to continue the installation.

| J Intel(R) Data Center Manager - InstallShield Wizard                                                            | <b>X</b> |
|----------------------------------------------------------------------------------------------------|----------|
| Change Current Destination Folder<br>Browse to the destination folder.                                           | 2        |
| Look in:<br>DataCenterManager<br>OSDisk (C:)<br>Program Files<br>Intel<br>DataCenterManager<br>DVD RW Drive (D:) |          |
| Eolder name:<br>C:\Program Files\Intel\DataCenterManager\                                                        |          |
| nstallShield                                                                                                    | Cancel   |

Choose the port for SNMP traps, and then click **Next** (recommended). If you need to change the **RMI Port**, click the check box first and then configure the port number on the right side.

| Intel(R) Data Center Manager - InstallShield Wizard  Intel(R) Data Center Manager Setting Configure SNMP and RMI settings                                                                                                    |
|----------------------------------------------------------------------------------------------------|
| By default, Intel(R) Data Center Manager uses port 162 to listen for SNMP traps. As it may conflict with existing SNMP applications (Microsoft* SNMP trap service), Data Center Manager SNMP dispatcher service can forward SNMP traps to another port that you can set below. |
| SNMP trap will be forwarded to port (1024 or higher):                                                                                                    |
| By default, Intel(R) Data Center Manager uses the default port (1099) to listen to Java<br>Remote Method Invocation (RMI) clients. To use a different port, check Set RMI Port and<br>enter the port number.                                                                   |
| Set RMI Port. RMI Port: 1099                                                                                                    |
| InstallShield                                                                                                    |
| < Back Next > Cancel                                                                                                    |

# 

Generally, each port has a default value during installation and configuration. You need to make sure that other processes do not occupy the port you're setting before you change the value.

You may choose to enable TLS and configure the TLS port by clicking the check box and configuring the port number on the right side. You may also use another HTTP port number for the web service interface.

| 13 Intel(R) Data Center Manager - InstallShield Wizard                                                                                                    |
|----------------------------------------------------------------------------------------------------|
| Intel(R) Data Center Manager Setting Configure DCM Web service and other settings                                                                                                    |
| Intel(R) Data Center Manager can be configured to use Transport Layer Security (TLS) in<br>accessing the web service interfaces. Below you may check Use TLS to enable the function and<br>the port for TLS is also configurable. |
| Use TLS. HTTPS Port: 8643                                                                                                    |
| When TLS is not selected, Intel(R) Data Center Manager uses the default port (8688) for the web service interface, or you can choose a different port.                                                                            |
| HTTP Port: 8688                                                                                                    |
|                                                                                                    |
| InstallShield Cancel                                                                                                    |

Configure the **Sampling Frequency** and **Data Granularity** settings, and then click **Next**.

| J Intel(R) Data Center Mana                             | ager - InstallShield Wizard                |                 | <b>x</b> |
|---------------------------------------------------------|--------------------------------------------|-----------------|----------|
| Intel(R) Data Center Mar<br>Specify the sampling freque | nager Setting<br>ency and data granularity |                 | と        |
| Sampling frequency (s):                                 | 60 🔹 Data g                                | ranularity (s): | 180 -    |
|                                                         |                                            |                 |          |
|                                                         |                                            |                 |          |
|                                                         |                                            |                 |          |
|                                                         |                                            |                 |          |
| InstallShield                                           |                                            |                 |          |
|                                                         | < Back                                     | Next >          | Cancel   |

# 

The **Sampling Frequency** is the time interval between power and thermal measurements that DCM collects from the devices managed. The default value is 60 seconds, and you need to make sure that the device supports the sampling frequency you set.

The **Data Granularity** is the resolution of power/thermal data measurements that are stored in DCM database for query/metric usages. Valid measurement data granularity includes 30, 60, 180, 360, 600, 1800, and 3600 seconds, and it must be a multiple of the **Sampling Frequency**.

Then configure **User Name** and **Password** for login, and click **Next**.

| Intel(R) Data Center Manager Setting<br>Configure Data Center Manager user                                                                      |
|----------------------------------------------------------------------------------------------------|
|                                                                                                    |
| To log into the product, create an user. The default user name is dcmadmin; to change it edit the user name and enter the appropriate password. |
| User Name: dcm                                                                                                    |
| Password:                                                                                                    |
| Verify Password:                                                                                                    |
|                                                                                                    |
|                                                                                                    |
| <pre>A Back Next &gt; Cancel</pre>                                                                                                    |

# 

Special characters are not recommended in a password.

Enter **TLS Keystore Password**, which will be used to access the keystore file. Then enter the corresponding information for the certificate, and click **Next**.

| 討 Intel(R) Data Center M                                 | anager - InstallSh                          | ield Wizard                               |                                          |
|----------------------------------------------------------|---------------------------------------------|-------------------------------------------|------------------------------------------|
| Intel(R) Data Center I                                   | lanager Setting                             |                                           |                                          |
| Configure keystore sett                                  | ing                                         |                                           |                                          |
| Intel(R) Data center Man<br>the fields of the distinguis | ager will use keysto<br>shed name for the c | re. Please give the keysta<br>ertificate. | ore password and enter                   |
| TLS Keystore Password:                                   | •••••                                       | Verify Password:                          |                                          |
| The fields of the distingu                               | shed name for the                           | certificate.                              |                                          |
| Your Name:                                               | MYNAME                                      | Organization Unit:                        | MYORG                                    |
| Organization Name:                                       | MYCOMPANY                                   | Locality Name:                            | MYADDRESS                                |
| State Name:                                              | MYSTATE                                     | Two-letter Country                        | Code: US                                 |
| TestallShield                                            |                                             |                                           |                                          |
| Instalionielu                                            |                                             | < Back Next                               | Cancel                                   |
| 145.                                                     | ·                                           | х.                                        | 11/1/1/10/10/10/10/10/10/10/10/10/10/10/ |

In the form, you need to complete the database settings, including **User Name**, **PostgreSQL Port**, **User Password**, and the directory of the database. The default value of **PostgreSQL Port** is 6443. If another process is already using that default port, enter a different one. Then click **Next**.

| HIII Intel(R) Data Center Manager - InstallShield Wizard                                                                                                    |
|----------------------------------------------------------------------------------------------------|
| Intel(R) Data Center Manager Database Setting Configure PostgreSQL service                                                                                                    |
| Intel(R) Data Center Manager embeds an internal database server. You also can use separately installed database (PostgreSQL 8.3.5) by checking the box below and specifying the server address. |
| Use another database server. Server: localhost                                                                                                    |
| Please enter Database server Account information                                                                                                    |
| User Name: dcmdba PostgreSQL Port: 6443                                                                                                    |
| User Password: •••••• Verify Password: •••••                                                                                                    |
| PostgreSQL Data Directory: C:\Program Files\Intel\DataCenterManager\pgdata                                                                                                    |
| InstallShield                                                                                                    |
| < Back Next > Cancel                                                                                                    |

On the **Ready to Install the Program** page, click **Back** if you want to change the installation settings, or click **Install** to begin the installation process.

| H Intel(R) Data Center Manager - InstallShield Wizard                                                              |
|----------------------------------------------------------------------------------------------------|
| Ready to Install the Program       The wizard is ready to begin installation.                                      |
| Click Install to begin the installation.                                                                           |
| If you want to review or change any of your installation settings, click Back. Click Cancel to<br>exit the wizard. |
|                                                                                                    |
|                                                                                                    |
|                                                                                                    |
|                                                                                                    |
|                                                                                                    |
| InstallShield                                                                                                    |
| < Back Install Cancel                                                                                              |
| < Back Install Cancel                                                                                              |

Once you click **Install**, you will see a status screen that notes the progress.

| ata Center Manager - InstallShield Wizard                                                                           |
|----------------------------------------------------------------------------------------------------|
| Intel(R) Data Center Manager<br>gram features you selected are being installed.                                     |
| Please wait while the InstallShield Wizard installs Intel(R) Data Center<br>Manager. This may take several minutes. |
| Status:                                                                                                    |
| Validating install                                                                                                  |
|                                                                                                    |
|                                                                                                    |
|                                                                                                    |
|                                                                                                    |
|                                                                                                    |
|                                                                                                    |
|                                                                                                    |
| < Back Next > Cancel                                                                                                |
|                                                                                                    |

After clicking **Finish**, DCM Console has been installed successfully.

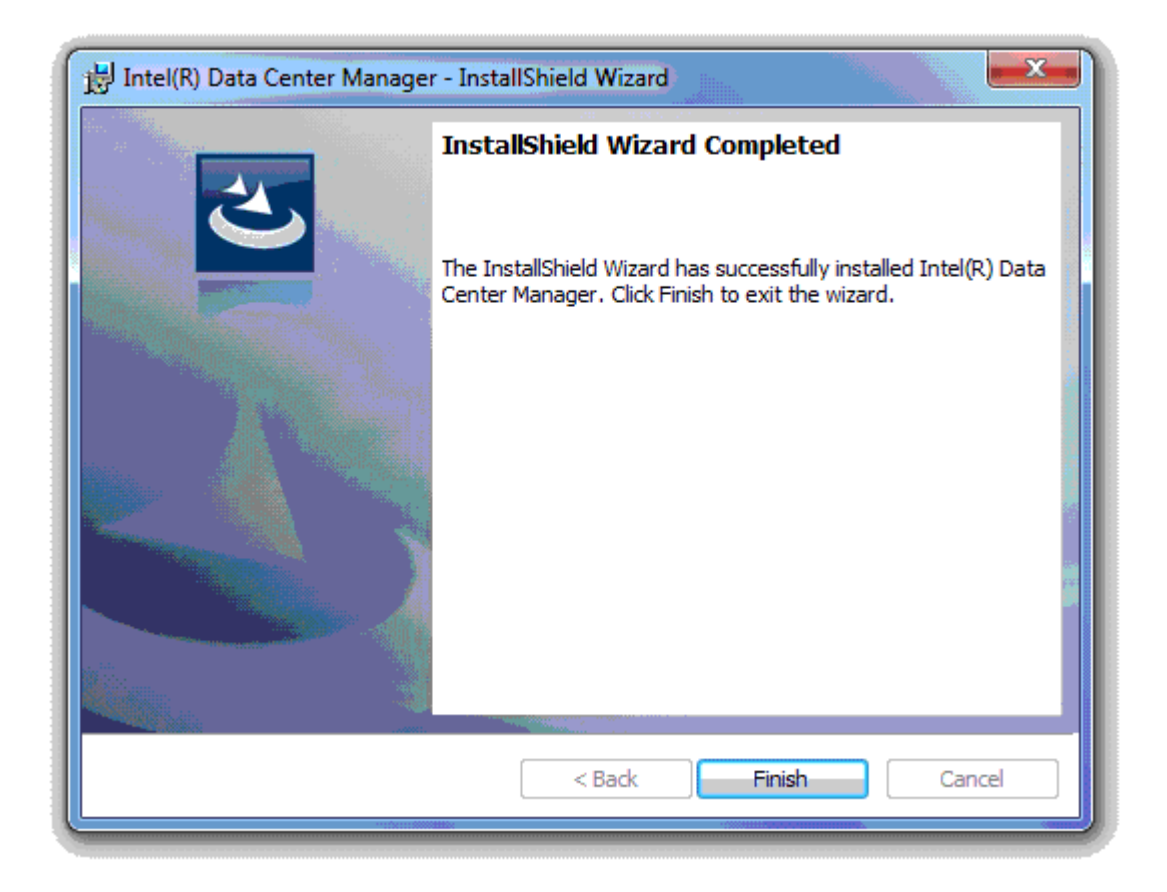

# Launching DCM Console

There are two ways to launch DCM Console.

#### **1**. By typing the URL directly in address bar of browsers.

Enter the following default URL in your web browser to launch the DCM Console:

https://localhost:8643/DcmConsole/

or the URL below if TLS is not enabled:

http://localhost:8688/DcmConsole/

We suggest using **Firefox** as the web browser, since some functions of the console may not work properly in other browsers.

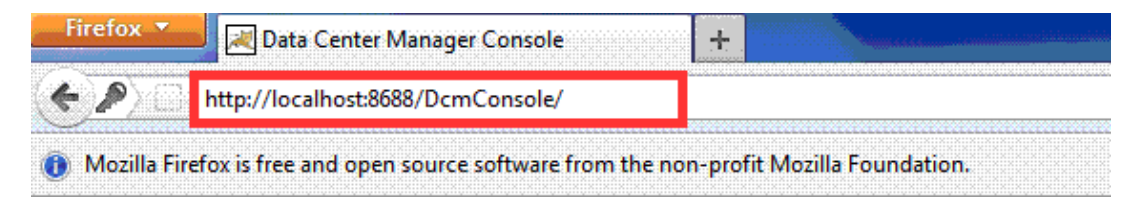

Enter the **User Name** and **Password** you configured during installation to login.

Dashboard provides an overview of data center power and temperature status.

# 

The letters of 'D' and 'C' in the default address are in capitals.

### 2. By clicking the shortcut in the Start menu.

- Click Start -- All Programs.
- Find the Intel Datacenter Manager folder.
- Click on Datacenter Manager Console.

# Set up Hierarchy

Intel® DCM Console provides several ways to set up data center hierarchy (data centers, rooms, rows, racks, and devices):

1. Hierarchy: To create a data center hierarchy manually from scratch, you may start from "Hierarchy" (left navigation menu). You may view power and temperature data by selecting items in hierarchy once devices are added.

2. Discovery: To discover devices in the network, you may start from "Devices" (left navigation menu). After discovery you may check devices in "All Devices" and add them to hierarchy in "Hierarchy".

3. Import devices or hierarchy: To import devices or hierarchy from an excel file, you may start from "Discovery and Import" tab in "Devices". Please refer Importing Devices to know how to create excel file.

To manage power and temperature of devices, you must add the devices into the hierarchy (in racks).

# License

DCM Console can be used at no charge for 30 days. You can click **About** on the top right of the interface to check license **Status** and **Expire Date**.

If a new license is not imported after the expiration date, the **Status** changes from **Valid** to **Expired**. DCM Console stops working, and any operation in DCM Console will lead to an **Invalid license** notice.

If you want to continue using DCM Console after the expiration date, you can request a license from Intel Corporation to extend your use period.

To request a license:

- Click **About** on the top right of the interface.
- Copy your **Request ID** in the popup dialog and email it to <u>dcmsales@intel.com</u>.
- Contact Intel Corporation to sign an agreement and complete payment correctly.
- Obtain license from Intel.

To import new license:

- Click **About**.
- Click **Import new license** in the popup dialog.
- Select license file and then click **Open**.

Then your **Status** changes to **Valid** and the **Expire Date** is extended automatically.

# Using DCM Console

# Dashboard

The Dashboard provides the overall health status of the data center. It shows the current power and cooling status, the historical power and temperature trend, the hot rooms and hotspots, the power and space capacity information, devices status, and the critical events.

You may customize the dashboard by adding, deleting, or moving gadgets in it.

To add a gadget to the dashboard, click the 'Gear' icon on the top right corner. In the popup dialog, check the gadget you need and then click the 'OK' button.

To delete a gadget, move your mouse over the gadget and click the button on its top corner.

To move a gadget, move your mouse to the title of the gadget. When the mouse pointer changes to the cursor of the moving icon, you may drag the gadget and drop it to the desire location.

To reset the dashboard to the default status, click the 'Gear' icon on the top right corner. In the popup dialog, click the 'Reset to default' link.

If you want to see the dashboard for only one datacenter, you may choose the datacenter from the dropdown list "Dashboard for datacenter" in the "Dashboard Options" dialog.

To specify gadget option, you may move your mouse to the gadget and click the button of the spanner icon (which will be shown if the gadget is configurable) on the top of the gadget. Then specify the gadget options in the popup dialog.

Most of the data in the dashboard are refreshed automatically each minute.

# Hierarchy

Hierarchy displays all managed entities in DCM Console.

DCM Console manages entities with the following hierarchy structure:

Data Center > Room > Row > Rack > Device > Blade

When you are creating a hierarchy:

- A room can only be added to a data center.
- A row can only be added to a room.
- A rack can only be added to a row.
- A device can only be added to a rack.
- A blade can be added to either a rack or a chassis (displayed in Device list).

# **Creating Hierarchy**

On the **Hierarchy** page, click **+** in the **Data Center** list to add a DC. Specify the name in the popup dialog, and then click **OK**.

Select a DC and click + in the **Room** list to add a room to it. Specify the name of the room in the popup dialog, and then click **OK**.

Similarly, you may add rows to a room.

Select a row and click + in the **Rack** list to add a rack to it. Specify the name of the rack in the popup dialog, configure the space capacity and total power capacity, and check the box "**PDU Power as Rack Power**" if you want to use the power reading of PDU(s) in the rack as the IT equipment power of the rack, and click **OK** to add the rack.

# 🔲 ΝΟΤΕ

Name and Total Power Capacity are mandatory when you are adding a rack.

If **Total Power Capacity** is specified at Data Center, Room, or Row level, DCM Console would use it to calculate the utilization percentage instead of the aggregated capacity from rack level.

**PUE** (Power Usage Effectiveness) is an optional property for data center and room to calculate "Facility Energy" and "Energy Consumed (Total)" metrics. If it is not specified, DCM Console would use PUE specified in the settings page.

#### Adding Devices

Select a rack and click + in the **Device** tab.

The popup dialog shows "Devices not in Hierarchy". Select the devices you want to add to the rack, and then click **OK**.

You may also add a new device to a rack by navigating to the **Add New Device** tab in the popup dialog, and specifying the information of the device as described in Adding a Device Manually.

# 

If you do not specify **Size of Device** and **Derated Power**, default values (1 for **Size of Device** and 400 for **Derated Power**) are set for the server after you click **OK**. Default values for different device types are different.

#### **Hierarchy Management**

In the **Hierarchy** tab on the **Hierarchy** page, each entity can be edited or deleted (recursively with the sub-groups and devices) using the **Edit** icon or the **Delete** icon.

To edit an entity:

- Select the entity.
- Click the **Edit** icon in the list.
- Edit its information.
- Click OK.

To delete one or more entities:

- Select the entity/entities.
- Click the **Delete** icon in the list.

You may also click the **Move** icon to change the hierarchy:

- Select the entity/entities.
- Click the **Move** icon in the list.

- In the popup dialog, select the group as the destination.
- Click OK.

# 

You can refer to the **Hierarchy** tab by clicking the hyperlinks on entities. Almost all the entities are equipped with hyperlinks to the **Hierarchy** tab.

# Summary

**The Summary** widget on the **Hierarchy** tab displays detailed information about each entity, including temperature, power, space and events, etc. You may export the selected hierarchy to an excel file at any level.

# Summary of a DC

The **Summary** widget of the DC selected on the **Hierarchy** tab displays the following information:

- The highest inlet temperature
- The power capacity currently consumed against the power unused
- The space capacity currently consumed against the space unused
- The total number of racks and devices in the DC
- The device status in the DC

The **Events** tab lists all the events for the DC.

# 🔲 ΝΟΤΕ

The thermometer in the **Temperature** graph may turn red if the **Highest Inlet Temperature** becomes higher than 27 degrees.

The pie charts in the **Power** and **Space** graphs may turn red if the amount in use is greater than the capacity configured.

# Summary of a Room

The **Summary** widget of the room selected on the **Hierarchy** tab displays the information below:

- The highest inlet temperature
- The power capacity currently consumed against the power unused
- The space capacity currently consumed against the space unused

- The total number of racks and devices in the room
- The device status in the room

The Summary of a room is similar to the Summary of a DC.

The **Events** widget lists all the events for the room.

#### Summary of a Row

The **Summary** widget of the row selected on the **Hierarchy** page displays the information below:

- The highest inlet temperature
- The power capacity currently consumed against the power unused
- The space capacity currently consumed against the space unused
- The total number of racks and devices in the row
- The device status in the row

The **Summary** of a row is similar to the **Summary** of a DC.

The **Events** widget lists all the events for the row.

# Summary of a Rack

The **Summary** widget of the rack selected on the **Hierarchy** tab displays the information below:

- The highest inlet temperature
- The power capacity currently consumed against the power unused
- The space capacity currently consumed against the space unused
- The total number of devices in the rack

The **Summary** of a rack is similar to the **Summary** of a DC, while the total number of the racks is not listed. You may click 'Rack Front View' to see a visualized rack figure.

The **Lowest Inlet Temperature** and the **Highest Inlet Temperature** of all the devices in the rack are shown in 'Rack Front View'. Colored rectangles represent the devices in the rack you've selected, and rectangles with no colors represent the free

space. When the inlet temperature of a device is higher than 27 degrees, the color of the device turns yellow.

When you hover your mouse over a device, the color changes and the details of the selected device are shown.

You can select a device by clicking on the corresponding rectangle in the 'Rack Front View', and then the information for the selected device will appear on the tabs. The selected rectangle will be light gray (or yellow if the inlet temperature higher than 27 degrees), while the others will be dark gray.

The **Events** widget lists all the events for the rack.

# Summary of a Device

The **Summary** widget of the device selected on the **Hierarchy** tab displays the information below:

- The highest inlet temperature
- Power
- Space
- The details of the device

The **Summary** of a device is different from that of a group.

- The **Temperature** graph displays its highest inlet temperature.
- The **Power** graph shows its current power.
- The **Space** graph displays the space that it occupies.

The light gray rectangle in the visualized rack highlights the device selected. The dark gray rectangles represent the other devices of the rack and the empty rectangles with no color represent the free space.

The **Events** widget lists all the events for the device.

# 

To refresh the properties and status of the selected device, you can click **Reconnect** on the Device Table widget.

# Power/Temperature

Select an entity on the **Hierarchy** page and then check the **Power/Temperature** widget to see its power and temperature details.

Power and temperature data is plotted in the figures with the corresponding data granularities. CPU utilization data is plotted if in-band OS information is specified for the given server.

In the temperature figure:

- The Highest Inlet Temperature.
- The Lowest Inlet Temperature.
- The Average Inlet Temperature.

In the power figure:

- The Highest Power Consumption.
- The Lowest Power Consumption
- The IT Equipment Power.

You can view the power/temperature values by hovering your mouse over the data points in the curves.

By default, the power and temperature figures display the trending data of the recent hour. You can click the arrow buttons "<" and ">" to view the data in the previous and next time window, or switch to display the data in different time windows by clicking the corresponding buttons.

You can save the measurement data in an excel file so that the managers can analyze the data more conveniently. Click the **Export Data** link on the top of the **Temperature/Power** widget.

Choose the start and end time for data exporting. Then click **OK**.

# 🔲 ΝΟΤΕ

The corresponding data granularity of a different time window size is different, and is explicitly shown in the figures.

The **Power/Temperature** widget also provides energy consumption metrics for the selected entity:

• **IT Equipment Energy** gives the total energy consumption of all the IT devices.

- **Facility Energy**, obtained by multiplying **IT Equipment Energy** with a multiplier, estimates the energy consumption for cooling.
- **Energy Consumed (Total)** gives the total energy consumption from the IT devices and the cooling system.

# 

After a policy is enforced on the entity selected, **Requested Power Cap** is plotted in the power trending graph.

# Layout

The layout tab demonstrates how the racks are distributed in the room. Each small check in the layout represents one corresponding rack in the room, red ones declaring the rack being hot. Detailed information about the rack, including **Name**, **Capacity**, and **Total power capacity**, **Temperature**, **Power**, **Grid X** and **Y** and so on, will appear once you move your cursor onto it. Through right clicking the rack in the layout and choosing **Go to the rack**, you'll get detailed information about the rack.

To add rack into the layout, you can either click **Add** in **Rack**, **Row**, **Room**, **Data center** in **Hierarchy** and input information like **Grid X** and **Y**, or Right click the blank space in the Layout, and choose **Move rack to the grid**.

There are mainly two ways to change the rack location in the layout. You can choose the specific rack in **Rack**, **Row**, **Room**, **Data center** in **Hierarchy** and edit its **Grid X** and **Y**. And besides, you can also right click the rack in the layout and choose **Move the rack**, and then a location icon will appear, which indicates that you can drag or move the rack according to its current location in the room.

You may rotate the entire layout view of a room by editing the "Layout Original Position" of the room.

You may specify the "Rack Orientation" at the row level by editing a row in the hierarchy.

You may switch layer of data by clicking "Layer" icon. The temperature/ power/ capacity data is color coded for the entire layout view.

When you select a row in the hierarchy, you can switch angle of the layout view to Front (panel) view by clicking the "Eye" icon. In the "**Front view**" you may check all the devices front panel temperature distribution for the selected row. By switching the angle, you have the **2D orthogonal thermal map** for your datacenter. You may check the **historical data in the layout view** by clicking the "Clock" icon. A new web browser window/ tab would be popped up after you select an available timestamp. You may compare the data (temperature/ power/ capacity) to get the hint to optimize your datacenter energy efficiency.

What's more, you can zoom in or out the layout by sliding the mouse up or down. Right clicking in the blank space and choosing **Toggle full screen** will help you get a full and clear layout picture. Whenever you go too far away around the layout, you can always get back to the original point by simply clicking **Go to the origin**.

#### Capacity

The current power capacity and space capacity status is shown in "Capacity" tab.

You may specify device information to search for racks to install the device.

Type in Size and Derated Power, and then click Search.

Then the racks matching your requirements will be listed below.

You may plan (a what-if analysis) how to install your new devices to racks by clicking the planning button.

# Devices

#### **All Devices**

The **All Devices** tab contains all the devices discovered, imported, and manually added.

On this page, you can edit the device information to change the **Name**, **Description**, etc. You can also delete a device from the list, or apply a filter to show only specific devices.

# Adding a Device Manually

Click **Add** to add a new device to the Device List.

Choose device type in the drop-down list

Specify **Name** and **IP Address** or **Hostname** of the new device in the popup dialog. You may also need to provide some additional information based on the **Device Type** you selected. For servers managed through IPMI protocol, you may specify inband OS information to retrieve CPU utilization data along with the power and temperature data. For example, if you chose **Server** as the **Device Type**, you have to choose a protocol from IPMI, SSH, and WMI, then type in the related information.

# 🔲 ΝΟΤΕ

- You need to enter either the **IP Address** or the **Hostname**, but not both.
- If you choose Server as the device type and SSH or WMI as the protocol, DCM will login the OS with the username and password. Then DCM gets workload information from the OS to estimate power consumption dynamically.
- For **Network Device**, DCM supports Cisco switches with Cisco EnergyWise technology enabled.

# **Redfish Supported Servers**

If the server is Redfish enabled and you plan on monitoring the device with this protocol, select HTTPs and then provide the authentication credentials during discovery or in the Add New Device tab.

# **PDU Configuration**

If you add a PDU with outlet level power monitoring capability, you can specify unmanaged devices as associate devices. By doing this, you can get the power information of the devices without power monitoring capability from the PDU outlet power.

Click the **Associate Device** link on the **Device** tab of the PDU summary page. Click the drop-down list and choose an unmanaged device for the corresponding outlet. Then click **OK**.

# Adding an Unmanaged Device

If you choose **Unmanaged server**, **Unmanaged network device**, **Unmanaged storage device**, **or Unmanaged Chassis** as the device type, you may specify Power Estimator(s) for the device(s) because these unmanaged devices do not have power monitoring capabilities. You can assign parameters to the estimator by specifying typical power or looking up the power profile.

To look it up go to the **Hierarchy** page, select the **Hierarchy** tab, then add the unmanaged device to a rack and select the device.

Click the **Edit** link on the **Summary** widget and a popup dialog box appears. Then you can select the device from the list and DCM will fill in the **peak power** and **active idle power** automatically according to the device selected. Click **OK** to finish configuring **Power Estimator**.

If your device is not in the list, or you know the typical power of your device, you can:

- Fill in the **peak power** and **active idle power** blanks directly.
- Click **Add** in the popup dialog to add a power profile:

You can **Edit** or **Delete** a power profile by clicking the corresponding button.

You can also check, edit and delete all the power profiles on the **Power Profile** tab of the **Settings** page.

# 

- After adding an unmanaged device into a rack, an event will appear in the Events list to remind you to specify a power estimator for it.
- You can configure the Power Estimator for devices of the same type in batches.
- If you have specified an unmanaged device for a PDU, you can see the information for the PDU on the last line of the Device list. For example, the screenshot below shows that you can get its power information from Outlet1 of PDU with an IP address of 10.239.98.30. You can click the **Clear** link to disassociate this information.

#### Device

| Name          |                            |              |
|---------------|----------------------------|--------------|
| IP Address    | 10.239.43.32               | Reconnect    |
| Device Type   | Server                     |              |
| Device Model  | IPMI Super Micro - IPMI2.0 |              |
| Capability    | N/A                        |              |
| Protocol      | IPMI                       |              |
| Derated Power | 400W                       |              |
| PDU Outlet    | 10.239.98.30, 1            | <u>Clear</u> |

#### **Filtering Devices**

You can apply a filter to show only specific devices:

- Go to the **All Devices** tab on **Devices** page.
- Specify device name/address (partial or full).
- Click **Search**.

### **Advanced Search**

You may search devices with combined condition in the "Advanced Search" dialog by clicking the "Advanced Search" button. The search result will satisfy all the conditions you specified.

# **Editing Devices**

Click **Edit** to edit devices. Select the devices you want to edit, and then click **OK**.

You can change the name and optional information of the devices being edited. Only common property of devices could be edited if you need to edit multiple devices.

# 🚺 ΝΟΤΕ

**IP Address/Hostname**, **Device Type**, and **Protocol information** are based on device configuration, which cannot be changed arbitrarily.

# **Deleting Devices**

To delete a single device or multiple devices:

- Go to the **All Devices** tab on the **Devices** page.
- Click **Delete**.
- Select the check boxes to specify which devices to delete.
- Click OK.

#### **Discovery and Import**

#### **Discovering Devices**

Click 'Add Discovery Task' in the 'Discovery and Import' tab.

Select the protocol type from the drop-down list, and input the IP range. The default 'Subnet Mask' is 255.255.255.0. You may provide some additional information based on the 'Protocol type' you choose.

Choose from 7 protocol types available in the drop-down list: IPMI, SNMPv1v2c, SNMPv3, WS-MAN, HTTPS, SSH, and INBAND\_PROTOCOL.

Click OK to run the discovery task.

DCM Console supports to run multiple discovery tasks at the same time. If you have too many discovery tasks running at the same time, the performance of DCM Console would be impact potentially.

After the discovery progress reaches 100%, you may restart or remove the task by clicking the 'Run Again' or 'Remove' button;.

The devices discovered will be added to the 'Device List' automatically.

# 🔲 ΝΟΤΕ

If some devices are in the network you specified and are not discovered or imported by DCM Console, check the following:

- Network connectivity
- Device status
- Device credential you specified.

# **Importing Devices**

You may import devices with or without hierarchy information to DCM Console. To import devices, you need to compile an Excel file which contains device and hierarchy information. Depending on device type, some columns are required. For example: Name, type, and address would be required for any IPMI based servers. Other columns would be optional.

|     | К2          | • (*      | <i>f</i> <sub>x</sub> 44444 |          |          |                     |                        |
|-----|-------------|-----------|-----------------------------|----------|----------|---------------------|------------------------|
| , A | A           | В         | C                           | D        | E        | F                   | G                      |
| 1   | name        | type      | address                     | username | password | snmpcommunitystring | snmpencryptionpassword |
| 2   | node manage | IPMI      | 10.239.43.4                 | 2        |          |                     |                        |
| 3   | serverB     | IPMI      | 10.239.43.1                 | 9        |          |                     |                        |
| 4   | serverC     | IPMI      | 10.239.43.2                 | 7        |          |                     |                        |
| 5   | serverD     | IPMI      | 10.239.43.4                 | 8        |          |                     |                        |
| 6   | serverA     | IPMI      | 10.239.43.7                 |          |          |                     |                        |
| 7   | ibm         | SSH       | 10.239.45.1                 | USERID   | PASSWORD |                     |                        |
| 8   | apc         | SNMPv1v2c | 10.239.43.2                 | 36       |          | public              |                        |
| 9   | dell_cmc    | WS_MAN    | 10.239.45.3                 | root     | calvin   |                     |                        |

| a  | Н         | I       | T                 | K     | L    | M     | N   | 0    | Р        |
|----|-----------|---------|-------------------|-------|------|-------|-----|------|----------|
| 1  | httpsport | sshport | distinguishedname | rack  | row  | room  | dc  | size | location |
| 2  |           |         |                   | 44444 | 3333 | 222   | 11  |      | 30       |
| 3  |           |         |                   | rack2 | row1 | room1 | dc1 |      | 30       |
| 4  |           |         |                   | rack2 | row1 | room1 | dc1 |      |          |
| 5  |           |         |                   | rack2 | row1 | room1 | dc1 | 1    |          |
| 6  |           |         |                   | rack1 | row1 | room1 | dc1 | 1    |          |
| 7  |           | 22      |                   | rack2 | row1 | room1 | dc1 |      |          |
| 8  |           |         |                   | rack1 | row1 | room1 | dc1 |      | 12       |
| 9  |           |         |                   | rack1 | row1 | room1 | dc1 | 16   |          |
| 10 |           |         |                   | rack1 | row1 | room1 | dc1 |      |          |

The following table lists the description of each item.

| Item                   | Description                                   |
|------------------------|-----------------------------------------------|
| name                   | Entity display name                           |
| type                   | Supported protocol types include IPMI,        |
|                        | SNMPv1v2c, SNMPv3, WS_MAN, SSH, and           |
|                        | INBAND_PROTOCOL. For unmanaged device,        |
|                        | it should be "Unmanaged server",              |
|                        | "Unmanaged network device", or                |
|                        | "Unmanaged storage device".                   |
| address                | IP address                                    |
| username               | Username to login                             |
| password               | Password to login                             |
| snmpcommunitystring    | Community string for accessing the SNMP-      |
|                        | based platform via V1                         |
| snmpencryptionpassword | The SNMP-based platform user account          |
|                        | password for encryption                       |
| httpsport              | The HTTPS port for the entity                 |
| sshport                | The SSH port for the entity                   |
| distinguishedname      | The UCS DN of the entity (used for            |
|                        | identifying and discriminating UCS devices in |
|                        | DCM)                                          |
| key                    | The IPMI key for the node                     |
| deratedpower           | De-rated power for both managed and           |
|                        | unmanaged nodes                               |

| size               | Size of the entity                              |
|--------------------|-------------------------------------------------|
| location           | Location of the physical entity                 |
| authenticateentity | To decide whether to authenticate Dell CMC      |
|                    | in WSMAN connection. Valid value: true,         |
|                    | false                                           |
| model              | Device model for unmanaged devices              |
| ostype             | OS type for IPMI devices. Valid values:         |
|                    | Windows, Linux, Xen, ESX                        |
| osaddress          | OS IP address                                   |
| osusername         | OS user name                                    |
| ospassword         | OS password                                     |
| typicalpower       | Typical power used in power estimation          |
| idlepower          | Idle power used in power estimation             |
| peakpower          | Peak power used in power estimation             |
| gridx              | The x axis of a rack in the room layout         |
|                    | coordinate                                      |
| gridy              | The y axis of a rack in the room layout         |
|                    | coordinate                                      |
| dc                 | Data center                                     |
| room               | A physical group that includes all the rows in  |
|                    | a physical room in the data center              |
| rack               | A physical group that includes all the devices  |
|                    | in a physical rack in the physical data center. |
| row                | A physical group that includes all the racks    |
|                    | in a physical row in the physical data center   |
| enclosure          | An enclosure containing blade servers           |

For a running import task, you may check the progress or stop the task. For a completed import task, you may check result or remove the task by click corresponding link and button.

#### Groups

On the **Groups** tab, the devices you are interested in can be sorted and put into one custom group. You can manage, monitor, and configure the devices in the groups the same way as in the **Hierarchy**.

### **Operations on Groups**

### **1. Adding groups**

On the **Groups** page, click + under **Group List** to add a group. Specify the name and an optional description in the popup dialog, and then click **OK**.

You'll see your group added to the **Group List**.

Select a group and click + under **Device Name** to add a device to it. Specify the name and an optional description in the popup dialog, and then click **OK**.

Then devices are added successfully and the IP Addresses and the hierarchical structures are listed in the form.

# 🔲 ΝΟΤΕ

If you want to add all the devices of a given Data Center/Room/Row/Rack to a group, you can check the box for that Data Center/Room/Row/Rack, and then click **OK**.

#### 2. Editing/deleting groups

In the Group List, you may click corresponding to edit or delete a group.

#### Summary/Power/Temperature/Events

These widgets are similar to that of **Hierarchy** page.

# **Power On/Off**

You may schedule power on/ off tasks for a group of devices in this widget.

# Firmware Update

It is an experimental feature introduced in version 3.4 of Intel® DCM Console. It provides the capability to review and update firmware for Intel S2600WFT, S2600ST, S2600BP servers. So far, it supports Linux only.

By default this feature is disabled. Below is the steps to enable it:

- 1. Install Intel® DCM Console
- 2. Download and Install Intel® SDP Tool
- 3. Update configuration file for Intel® SDP Tool
- Copy the file FirmwareProvisioningConfig.xml into the DCM console conf folder (/opt/intel/datacentermanager/conf) and change its owner to dcm.
- 5. Set the right value for SDPTool\_SetupLocation and SDPTool\_ConfigLocation in this configuration file.
- 6. Run GrantExternalTool.sh (as root) from Intel® DCM Console to configure the access right.
- Append into the file /opt/intel/datacentermanager/bin/allpermit.policy: permission java.io.FilePermission "<<ALL FILES>>", "execute";
- 8. To avoid exposing sensitive information, mount /proc with hidepid option (refer to this link for details)
- 9. Restart DCM services: /opt/intel/datacentermanager/startdcm.sh restart

# 🔲 ΝΟΤΕ

This is an experimental feature. Please contact dcmsales@intel.com on how to generate FirmwareProvisioningConfig.xml file to enable this feature.

# Reliability

# **Unhealthy Devices**

All devices which has healthy issues are listed in the "Unhealthy Devices" table. When you move the mouse to the state icon, the detail info is shown in tooltip. You may also click the device hyperlink to go to Hierarchy to see the detailed device health info.

Devices with unhealthy SSDs are listed in the second table. Intel® DCM Console can monitor some key attributes for SSDs, if any of them goes below corresponding failure thresholds, the SSD is regarded as unhealthy, then the device with such SSD will be listed in this Unhealthy SSDs table.

# **Predictive Failure**

After changing some configuration and restarting DCM service, you may enable this feature to monitor the server fans predictive failure.

# **Anomaly Detection**

### Server Firmware Outlier

This table is used to show the firmware version outlier of the same server models.

# **Cooling Anomaly**

This table is used to show the cooling anomaly info if any cooling anomaly happens in your room.

### **SNMP** Alerts

This tab will appear only when "Receive SNMP alerts" is selected in "Settings" page.

SNMP alerts from managed devices can be viewed, acknowledged, and disabled in this table.

### Server Failure Indicator

Server Failure Indicator is used for estimating the probability of being unhealthy for different server models. It is calculated through counting the observed system unhealthy status against the number of attemps of observation, and aggregated for each server model.

# Energy

# **Cooling Analysis**

In the **Cooling Analysis** tab, the **Temperature Histogram** figure for the room selected provides real-time monitoring data of the inlet temperatures. The X-axis shows the temperature values and the Y-axis gives the percentages of servers with the corresponding temperature values. **Sample Size** shows the number of the devices whose temperature can be monitored in the selected room.

The current cooling status is evaluated with suggestions given, along with **possible actions** and the **Benefits** of taking these actions.

For example, when servers with inlet temperatures higher than 27 degrees are detected, they will be displayed in the **Hotspots** list.

If you need to refresh the temperature data, click **Refresh** on the top right.

# **Low-Utilization Servers**

On the **Low-Utilization Servers** tab, by clicking **Analyze**, low utilization servers will be identified and listed as potential targets for consolidation to optimize energy

efficiency. The time that the analysis was done is shown in the bottom left of the screen.

If there are a large number of servers, utilization analysis may take a long time. You may leave this page and perform other operations while the analysis runs in the background.

The **Daily Utilization Pattern** shows the result of analyzing server utilization patterns based on the historical monitoring data. This can help with server consolidation. For example, if one server is busy at night and idle in the daytime, while another is busy in the daytime and idle at night, you may consider migrating workload and shutting down one of these 2 servers.

#### **Server Power Characteristics**

Click **Server Power Characteristics** tab on the **Energy** page. You will see the bar diagram. The X-axis shows the power values and the Y-axis shows the server model. The power values next to the bars present the power ranges measured for different server models.

For example, **128 – 139** means that, for all managed servers with given model, the lowest power observed was 128 watt and the highest power observed was 139 watt.

#### Advanced Power Model

The power model for a certain server takes its utilization data as the input to predict its power consumption. To add a power model, you need to select a server with both monitored power and utilization data. At least 100 monitored data points are required. Once a power model is added, you can predict its power consumption for given workload (a combination of utilization data).

#### Policies

You can view the policies in this tab.

You can use policies to limit the amount of power that an entity consumes. Each policy applies to one entity, either a group or a device.

DCM Console provides several policy types:

• **Custom Power Limit** limits the total power consumption of an entity. When the policy applies to a group, DCM Console actively reallocates the power budgets to the individual servers within the group in each monitoring cycle. It attempts to minimize the gap between the power demands of each entity and the overall power allocation for the group, in order to minimize the performance impact of the group power capping. DCM Console monitors the power consumption data of the servers, estimates the power demand of the servers, and reallocates the power budgets with a sophisticated approach by applying a heuristic discriminative approach to solve a probabilistic model. In general, DCM Console reacts quickly by allocating more power to servers to get new tasks running properly. If the total power demand of the group exceeds the group power constraint, DCM Console implements a balanced power allocation. The policies are commonly applied to increase the server density with respect to power or cooling capacity.

• **Minimum Power** throttles power consumption of an entity as much as possible. Use this policy to prolong business continuity in the case of an emergency.

# **Creating a Policy for Device**

You may set a policy on a device. In the popup dialog, specify the policy name and select the policy type from the drop-down list:

- If you choose **Custom Power Limit**, DCM will generate an alert when the actual power consumption is higher than the threshold you configured.
- If you choose **Minimum Power**, DCM throttles the device power to the minimum (so you do not need to specify a threshold).

Navigate to the **Schedule** tab to schedule the policy, and then click **OK**.

You may check the policy in the **Policies** tab or on the **Policies** page.

# 🔲 ΝΟΤΕ

**Reserve Budget** is used for devices without power capping capability and is discounted from the total power limit.

# **Creating a Policy for a Group**

When enforcing a **Custom Power Limit** at the group level, you may configure the priorities of its members. Excess power is distributed to the devices according to their priorities.

For each member, you can choose one of the priority levels:

- Low
- Medium (Default)

- High
- Critical: DCM reserves the de-rated power for this entity.

Priority lists are policy-specific and an entity may have different priorities in different policies. However, during policy calculation, a higher priority of an entity in one policy may override a lower priority set to the same entity in another policy.

You may view all the policies on the **Policies** page to disable, edit, or delete policies.

# Enabling/Disabling Policy

To enable/disable a policy:

- Click the policy's **Enable**/**Disable** link.
- The **Status** of the policy turns green/red.

# **Editing Policies**

To edit a policy:

- Click **Edit** for the selected policy.
- Update policy details in the popup dialog.
- Click OK.

# **Deleting Policies**

To delete a policy:

- Choose the policies to delete by selecting the check boxes.
- Click OK.

# **Events**

The **Events** and **Thresholds** tabs enables you to view the predefined events or custom events for DC management and all the thresholds of entities. Clicking **Events** on the left side of the interface will bring up the **Events** page, which shows lists of all events and thresholds. The **Events** list can be further filtered by time or severity level, as defined below.

| Level       |          |                                                                       |
|-------------|----------|-----------------------------------------------------------------------|
| Custom      | 8        | Associated with all custom events.                                    |
| Critical    | 8        | For errors that may cause DCM to stop working properly.               |
| Error       | A        | For errors on specific nodes, or non-critical errors in Intel(R) DCM. |
| Warning     | <u> </u> | For events that warn that an error may soon occur.                    |
| Informative | 0        | For events that do not report errors.                                 |

# **NOTE**

There are different **Events** tabs in DCM console:

- The **Events** page lists all the predefined events and custom events.
- The **Events** tab on the **Dashboard** page only lists the critical events and custom events.
- The **Events** tab in the **Hierarchy** page lists all the events applying to the specific group or device.

You can specify an e-mail address to receive messages when an event is triggered. Add an e-mail address on the **E-mail Subscription** tab of the **Settings** page.

# **Filtering Events**

To view specific events, you can filter the events by specified time period or severity level.

To filter events by data range:

- Go to the **Events** page.
- Select Date Range.
- Specify start time and end time.
- Click Search

To filter events by severity levels:

- Go to the **Events** page.
- Select **Severity**.
- Select one or more severity levels.

• Click **Search**.

### **Deleting Events**

DCM Console automatically deletes old events if there are more than 20,000 events listed. You can also manually delete events.

To delete events:

- Go to the **Events** page.
- Click **Delete**.
- Choose the event to delete by selecting the check boxes.
- Click OK.

To delete all events:

- Go to the **Events** page.
- Click **Delete All**.

# Thresholds

All thresholds are displayed in a table. You may manipulate these thresholds in the table. DCM Console would not validate input when you edit threshold in the table considering that these thresholds might be showed in multiple pages.

Custom events are triggered when a power or temperature threshold is configured on groups or devices. An event will be triggered when the 'Condition' is met.

To configure a power threshold:

- Got to Thresholds tab and click `+' button
- Specify the entity
- Select 'IT Equipment Power' as 'Threshold Type'.
- Select the right value for 'Condition'
- Enter the value of Threshold, and then click OK.
- Once the power draw of the entity increases over the threshold you configured, an event is triggered and listed in 'Summary' tab. You can check the details by moving your mouse over its 'Description'.

Configuring temperature thresholds is similar.

# Settings

### **User Management**

In the User Management tab, you can create, edit, or delete users. Administrator role and guest role could be granted to a user. A user of guest role does not have permissions to modify anything in DCM. DCM Console supports Microsoft Active Directory user and group. You may assign a role for a Microsoft Active Directory user or group, and then login to DCM Console with the Active Directory account. You need to specify domain name and credentials to access the Active Directory server. DCM Console supports LDAP authentication. You need to specify correct LDAP configuration in the settings to enable LDAP authentication.

# Password

On the **Password** tab, you can change your login password once you fill in the correct old password.

To change the login password:

- Go to the **Settings** page.
- Fill in the old password.
- Fill in the new password.
- Confirm the new password.
- Click Save.

#### **SNMP** Trap

In the **SNMP Trap** tab you can assign a recipient to receive the events triggered, making it easier to manage the events in 3<sup>rd</sup>-party event management systems. DCM events are defined in the Management Information Base (MIB) file. And the MIB file is installed at "<installation path>\Intel\DatacenterManager\conf\DCMConsole-MIB-V1.mib".

To add a trap receiver:

- Go to the **Settings** page.
- Click Add Receiver.
- Fill in the Destination IP/Host, Port, and Community Name.
- Click **OK**.

To edit/delete/test a trap receiver:

- Go to the **Settings** page.
- Click the links **Edit/Delete/Test** in the **Action** column.

# **Email Subscription**

In "Email Subscription" tab you can subscribe DCM Console event through email, making it easier to get DCM alert.

To subscribe event:

- Go to the 'Settings' page.
- Click 'Add Subscription'.
- Fill in email server configuration.
- Check "Subscribe threshold-based events only" if you only care about threshold based event
- Click OK.

To edit/delete/test a subscription:

- Go to the 'Settings' page.
- Click the links Edit/Delete/Test in the Action column.

# **Predefined Event**

The **Predefined Event** tab integrates all the events predefined by DCM in a form. It includes the **Predefined Event Type** and **Severity** of events. You can select the predefined events you are interested in by checking the corresponding boxes and clicking **Save**.

# **Power Profile**

All the power profiles are listed in **Power Profile** tab on the **Settings** page. You can manage the power profiles conveniently in this tab.

Click the **Add** or **Delete** button to add a new power profile or delete an existing power profile.

Click the **More** hyperlink to edit the corresponding power profile.

# LDAP

DCM Console supports LDAP authentication. You need to specify correct LDAP configuration in the settings to enable LDAP authentication. You may need to consult your LDAP administrator to get the configuration information for the settings.

# **Emergency Power Reduction**

In the event of an emergency, such as a DC-level power failure forcing the DC to run on a backup power supply, you can enable **Emergency Power Reduction** to throttle the power of the devices down to an extremely low level to prolong the service time. Also, you can specify the emergency power reduction (EPR) for a device when it is added. You can also modify this EPR action by editing the device if it has been added. So when a room is in emergency power reduction, different devices can be in different states.

There are three actions you can choose from the drop-down list: **Minimize power consumption** (default), **Shut down** and **No action**. You can choose **No action** for very critical devices, but **Minimize power consumption** or even **Shutdown** for others.

# 🔲 ΝΟΤΕ

Applying **Emergency Power Reduction** may throttle the power consumption of the devices down to an extremely low level, or even shut the devices down, which will impact performance. Use this function only in emergencies. Please check the EPR action carefully before applying EPR.

# Enabling EPR

Choose a data center or a room, and then click **Save**.

Click **OK** to confirm the operation in the popup dialog.

All the devices with power capping capability in this group are throttled to the state specified by the manager. You can specify **EPR action** by editing the devices.

Then an icon for EPR appears on top right of the page.

You can check the device list in EPR by clicking the icon.

# **Disabling EPR**

To disable emergency power reduction, uncheck the specified groups, and then click **Save**.

Click **OK** to confirm the operation in the popup dialog.

# **Miscellaneous**

You may configure the following options for your preferences:

 Maximum Healthy Temperature: The color (blue or orange) in dashboard would be affected by this option. Recommended value is 27 °C. This setting option does not impact all the temperature based thresholds.

- Specify 'Power Usage Effectiveness' of your datacenter. PUE=Total Facility Energy / IT Equipment Energy. It is used to estimate Metrics in Temperature / Power page.
- Specify "Show monitoring status of devices in visualized rack". If it is checked, the visualized rack in "Datacenter Manager" would show an orange dot to indicate the servers are not monitored.
- Specify "Temperature Unit"
- Specify" "Show advanced telemetry". The advanced telemetry is available for some NM enabled servers.

# 🔲 ΝΟΤΕ

The blink of the browser title may behave differently in different web browsers and operating system settings.

# Command Line Tool

Intel® DCM Console provides a command line tool to manipulate hierarchy. The tool should be run on the same server as DCM Console installed. You may find the corresponding executable hman.bat (for Windows) and hman.sh (for Linux) in DCM bin folder. Please make sure that no EPR (Emergency Power Reduction) is enabled when you manipulate hierarchy with the command line tool.

Six commands are supported:

add, delete, update, list, move, and help.

For each command, there should be command options and command target.

help

command target: add, delete, update, list, and move. Help command shows the usage of the commands. The tool shows the usages of all the commands if the command target is not specified.

add

command options: -hierarchylevel (data center, room, row, rack, device, blade) -name -description

-capacity (for rack only)

-powercapacity (for rack only)

-pdupowerasrackpower (for rack only)

-type (options below are the same as column items in import, please refer to Importing Devices)

-address

-username

-password

-snmpcommunitystring

-snmpencryptionpassword

-httpsport

-sshport

-distinguishedname

-key

-deratedpower

-size

-location

-authenticateentity

-model

-ostype

-osaddress

-osusername

-ospassword

-typicalpower

-idlepower

-peakpower

-gridx

-gridy

command target: full path name (Unix like full path name style, e.g., /dc1/room1/row1/rack1/) of the entity to which end user wants to add a new entity. If the command target is not specified for add command, root (/) would be used by default. It implies that you can only add a data center entity if the command target is not specified.

delete

command target: full path name of the entity to be deleted.

update

command options:

-name

-description

-capacity

-powercapacity

-pdupowerasrackpower

-address

-username

-password

-snmpcommunitystring

-snmpencryptionpassword

-httpsport

-sshport

-distinguishedname

-key

-deratedpower

-size

-location

-authenticateentity

-model

-ostype

-osaddress

-osusername

-ospassword

-typicalpower

- -idlepower
- -peakpower

-gridx

-gridy

command target: full path name of the entity to be updated.

Examples:

 Set up hierarchy, create hierarchy "/DC9 SHANGHAI/Real Lab/Row/TmpRack"

C:\Program Files\Intel\DataCenterManager\bin>hman.bat add -hierarchylevel dc - name "DC 9 SHANGHAI"

C:\Program Files\Intel\DataCenterManager\bin>hman.bat add -hierarchylevel room -name "Real Lab" "/DC 9 SHANGHAI"

C:\Program Files\Intel\DataCenterManager\bin>hman.bat add -hierarchylevel row – name "Row" "/DC 9 SHANGHAI/Real Lab"

C:\Program Files\Intel\DataCenterManager\bin>hman.bat add -hierarchylevel rack – name "TmpRack" "/DC 9 SHANGHAI/Real Lab/Row"

2. Add an HP iLO rack server to a rack

C:\Program Files\Intel\DataCenterManager\bin>hman.bat add -hierarchylevel device -name "My iLO" -type IPMI -address 192.168.0.1 -username myname -password mypassword "/DC9 SHANGHAI/Real Lab/Row/TmpRack"

3. Add an HP enclosure to DCM to a rack

C:\Program Files\Intel\DataCenterManager\bin>hman.bat add -hierarchylevel device -name "My Enclosure" -type SSH -address 192.168.0.2 -username myname password mypassword "/DC9 SHANGHAI/Real Lab/Row/TmpRack"

4. Add an HP blade to an Enclosure ("My Enclosure")

C:\Program Files\Intel\DataCenterManager\bin>hman.bat add -hierarchylevel blade -name "My iLO blade to enclosure" -type IPMI -address 192.168.0.1 -username myusername -password mypassword "/DC9 SHANGHAI/Real Lab/Row/TmpRack/My Enclosure"

#### list

command target: full path name of the entity to be listed. The command lists all direct children of the command target. If the command target is not specified for the "list" command, root (/) would be used by default. It implies that you can list all data centers if the command target is not specified.

### move

command target: the command takes two arguments, source and destination. "Source" means the full path of an existing entity. "Destination" means the full path to specify where to move 'source'. The rule of the hierarchy needs to be followed when an entity is moved.

| Clossaly |                                    |
|----------|------------------------------------|
| ВМС      | Board Management Controller        |
| DC       | Data Center                        |
| DCM      | Datacenter Manager                 |
| NM       | Intelligent Power Node Manager     |
| PDU      | Power Distribution Unit            |
| RMI      | Remote Method Invocation           |
| RAM      | Random Access Memory               |
| SNMP     | Simple Network Management Protocol |

# Glossary

| SSH | Secure Shell                 |
|-----|------------------------------|
| TLS | Transport Layer Security     |
| UI  | User Interface               |
| UPS | Uninterruptible Power Supply |
| UCS | Universal Character Set      |